## การเข้าใช้งานระบบโครงการมหกรรมจัดหางาน (BUU JOB FAIR)

## สำหรับบริษัท

1. ไปที่ <u>http://affairs.buu.ac.th/index.php/job/home</u>

2. คลิก "ลงทะเบียนบริษัท"

(กรณี<mark>ยังไม่เคยลงทะเบียน</mark>บริษัท ให้ทำขั้นตอนที่ 2 ก่อน หากเ<mark>คยลงทะเบียน</mark>บริษัทแล้ว ให้ ลงชื่อเข้าใช้งานระบบตามข้อ 3)

2.1 ป้อน "ข้อมูลเข้าใช้งานระบบ" ได้แก่ ชื่อผู้ใช้ (E-mail), รหัสผ่าน และยืนยันรหัสผ่าน

2.2 ป้อน "ข้อมูลบริษัท" ได้แก่ ชื่อบริษัท, ประเภทธุรกิจ, ที่อยู่บริษัท, จังหวัด, เขต/อำเภอ, แขวง/ตำบล, รหัสไปรษณีย์, เบอร์โทรศัพท์, แฟกซ์, เว็บไซต์, พิกัด และแนบไฟล์ ใบสมักรงาน

2.3 ป้อน "เจ้าหน้าที่ประสานงาน" ได้แก่ ชื่อ-สกุล, ตำแหน่ง และเบอร์โทรศัพท์

2.4 คลิก "ลงทะเบียน"

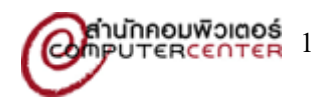

| กรอก e-mail ที่สามารถติดด่อได้ ระบบจะส่ง e-mail ยืบยัน ไปยัง e-mail address<br>ame@mail.com<br>เป็นเกิน 20 ดัวอักษร<br>ามยาวไม่เกิน 20 ดัวอักษร                                                                                                    |
|----------------------------------------------------------------------------------------------------|
| กรอก e-mail ที่สามารถติดต่อได้ ระบบจะล่ง e-mail ป็นบัน ไปยัง e-mail address<br>ame@mail.com<br>ไม่เกิน 20 ด้วอักษร                                                                                                    |
| าไม่เกิน 20 ดัวอักษร<br>ามยาวไม่เกิน 20 ดัวอักษร                                                                                                    |
| ามยาวไม่เกิน 20 ดัวอักษร                                                                                                    |
| ามขาว เมเกน 20 ตวอกษร                                                                                                    |
|                                                                                                    |
|                                                                                                    |
|                                                                                                    |
| ~                                                                                                    |
|                                                                                                    |
| ×                                                                                                    |
| ×                                                                                                    |
|                                                                                                    |
|                                                                                                    |
|                                                                                                    |
|                                                                                                    |
|                                                                                                    |
| Google<br>หน้านี้โหลด Google Maps ไม่ถูกต้อง<br>คุณเป็นเร่าของเว็บไซต์นี้ใช้ไหม<br>คุณเป็นเร่าของเว็บไซต์นี้ใช้ไหม<br>คุณเป็นเร่าของเว็บไซต์นี้ใช้ไหม<br>คุณเป็นเร่าของเว็บไซต์นี้ใช้ไหม<br>คุณเป็นเร่าของเว็บไซต์นี้ใช้ไหม<br>คุณเป็นเร่าของเว็บไซต์นี้ใช้ไหม<br>คุณเป็นเร่าของเว็บไซต์นี้ใช้ไหม<br>คุณเป็นเร่าของเว็บไซต์นี้ใช้ไหม<br>คุณเป็นเร่าของเว็บไซต์นี้ใช้ไหม<br>คุณเป็นเร่าของเว็บไซต์นี้ใช้ไหม<br>คุณเป็นเร่าของเว็บไซต์นี้ใช้ไหม<br>คุณเป็นเร่าของเว็บไซต์นี้ใช้ไหม<br>ดูกลง<br>คุณเป็นเร่าของเว็บไซต์นี้ใช้ไหม<br>คุณเป็นเร่าของเว็บไซต์นี้ใช้ไหม<br>คุณเป็นเร่าของเร็บไซต์นี้ใช้ไหม |
| o file chosen ** ไฟล์ด้องมีขนาดไม่เกิน 8 MB และเป็นนามสกุล .pdf .gif .jpg .png เท่านั้น                                                                                                    |
|                                                                                                    |
|                                                                                                    |
|                                                                                                    |

3. คลิก "เข้าสู่ระบบ"

(กรณี**ยังไม่เคยลงทะเบียน**บริษัท ให้ทำขั้นตอนที่ 2 ก่อน หาก**เคยลงทะเบียน**บริษัทแล้ว ให้ ลงชื่อเข้าใช้งานระบบตามข้อ 3)

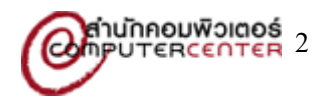

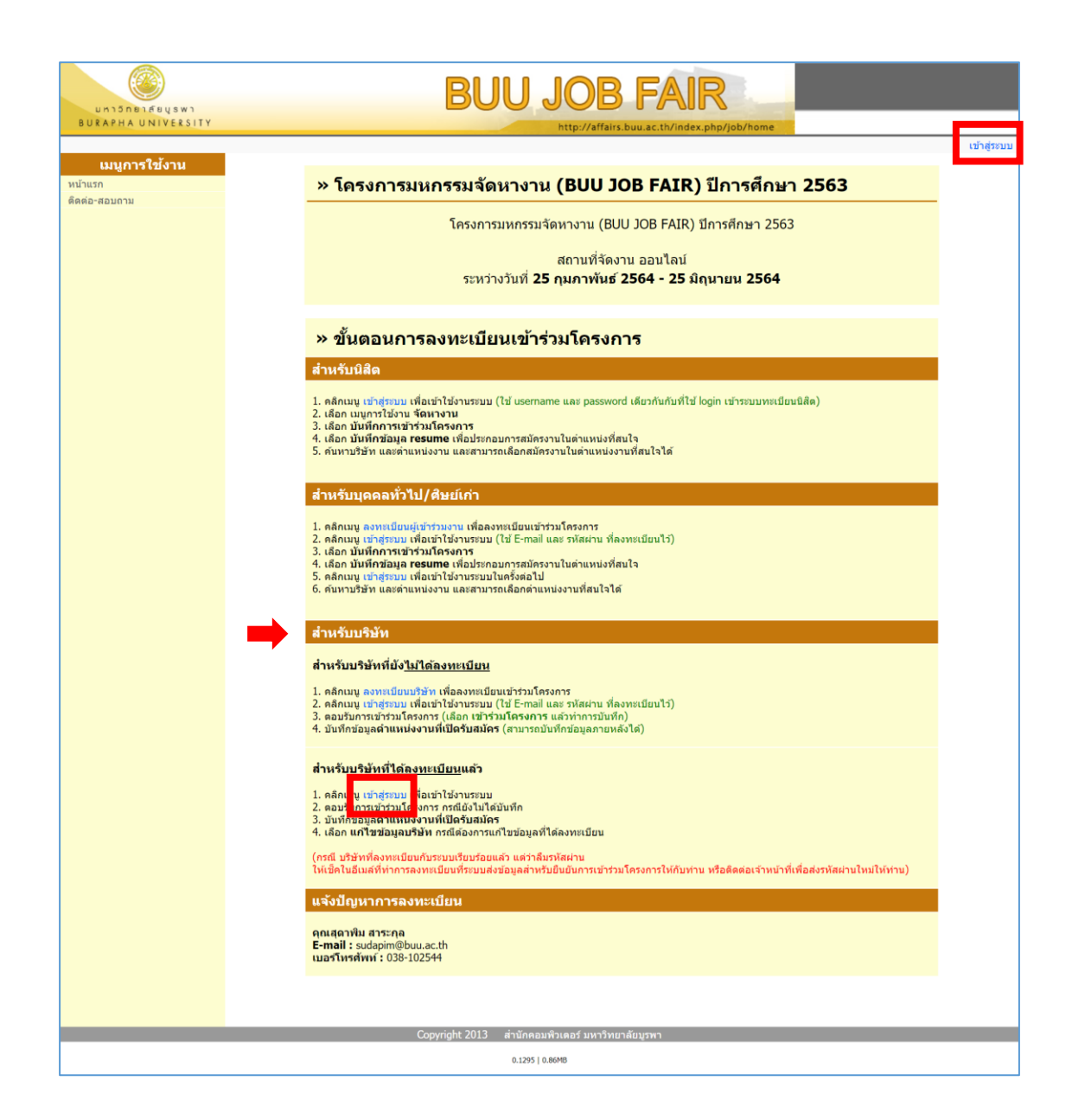

 4. ป้อน "ชื่อผู้ใช้" และ "รหัสผ่าน" และคลิก "เข้าสู่ระบบ" (ใช้ชื่อผู้ใช้ และรหัสผ่าน เดียวกันกับที่ ได้ลงทะเบียนไว้ใน ข้อ 2)

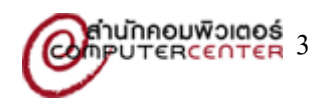

| and f                  | เข้าสู่ระบบ                    |
|------------------------|--------------------------------|
| ชื่อผู้ใช้<br>รทัสผ่าน | ::<br>::<br>เข้าสู่ระบบ ยกเลิก |

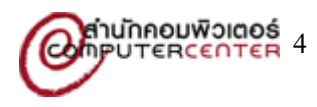